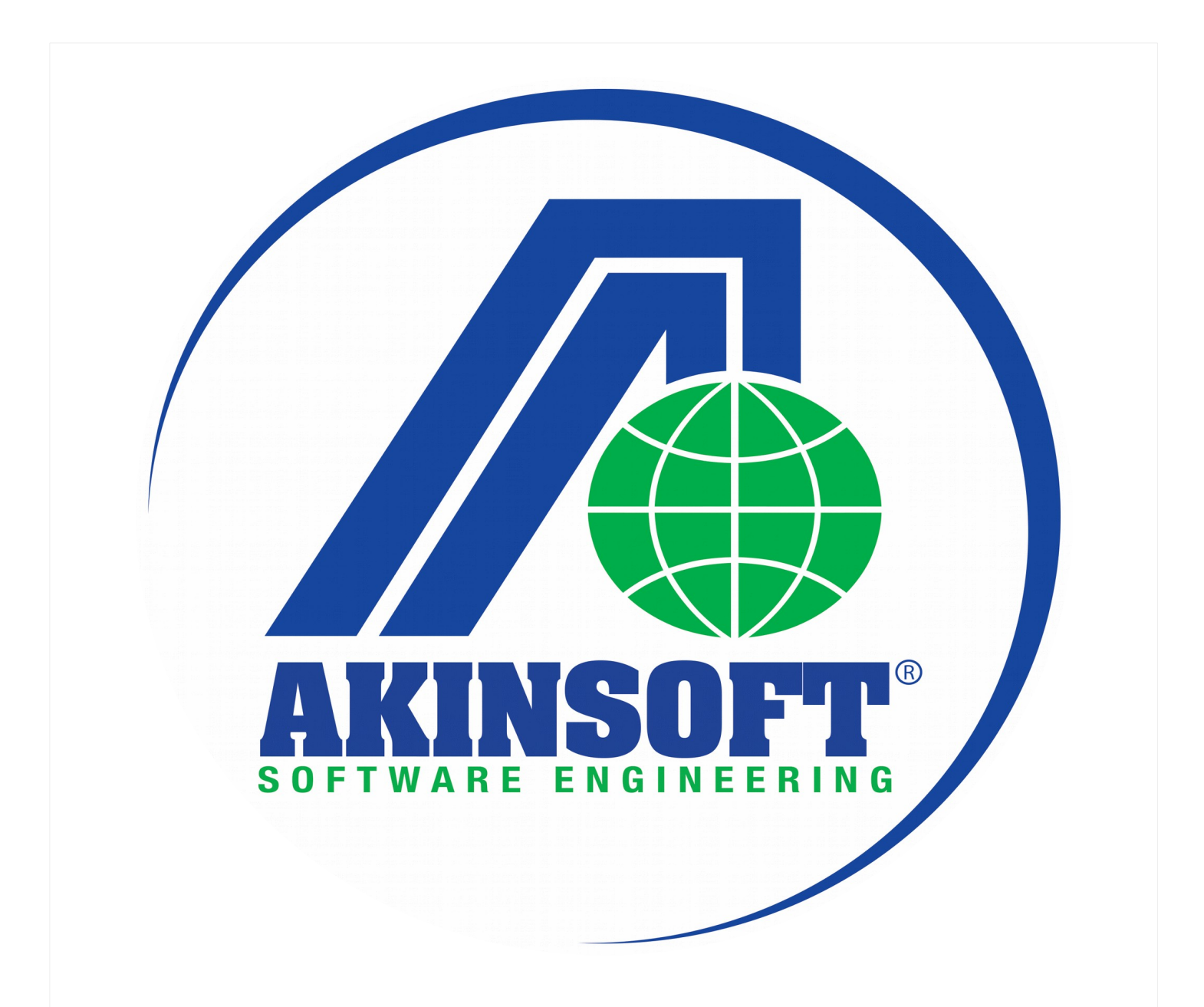

# Argox Yazıcılar İçin Bartender Programı Üzerinden Etiket Tasarımı Yardım Dosyası

Doküman Versiyon : 1.01.01

Tarih : 18.08.2017

Copyright 2017 AKINSOFT®

#### 1 - Çalışma Şekli Hakkında Kısa Bilgi

AKINSOFT WOLVOX ve OctoPlus programları içerisinde Argox marka etiket yazıcı kullanarak stoklarınız için fiyat etiketi, cari kartlarınız için adres etiket ve stok seri numaralarının çıktılarını yazdırabilirsiniz. Yazdırma işleminin sağlıklı bir şekilde yapılabilmesi için dizaynın Bartender programı aracılığı ile yapılıp, prn dosyasına dönüştürülmesi gerekmektedir. Prn dosyası oluşturma işlemini stok kartlar için etiket basımı örneğini baz alarak inceleyelim. Aynı yöntemi kullanarak cari kartlarınız ve seri numaraları için de tasarım yapabilirsiniz.

#### 2 <u>– Bartender Programını Kullanarak Etiket Dizaynı Yapımı</u>

Bartender programını yazıcınız ile beraber gelen CD den yükleyebilir veya internetten download edebilirsiniz. Programı çalıştırdığınızda karşınıza aşağıdaki ekran gelecektir.

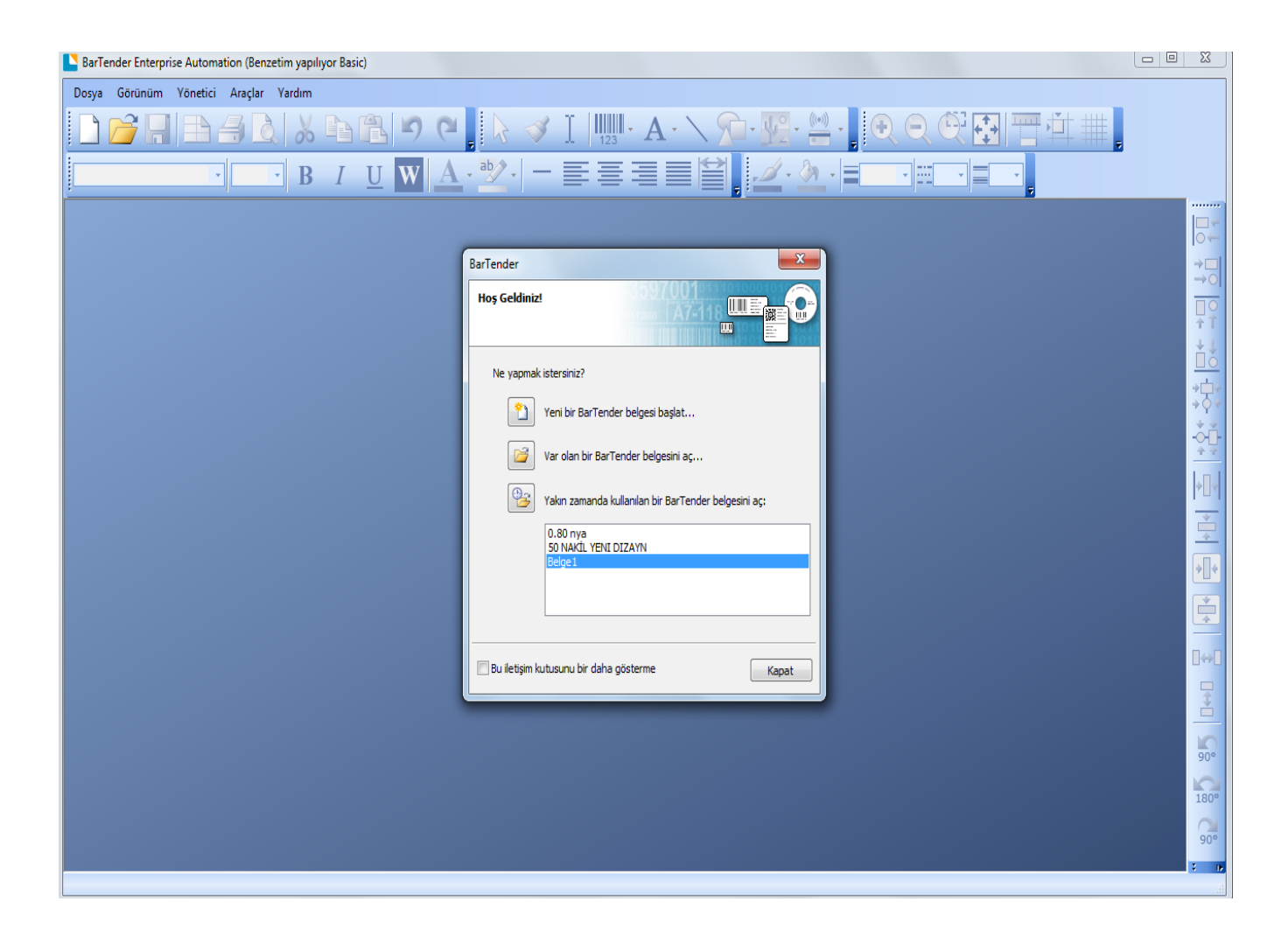

## BARTENDER Etiket Tasarım İşlemleri

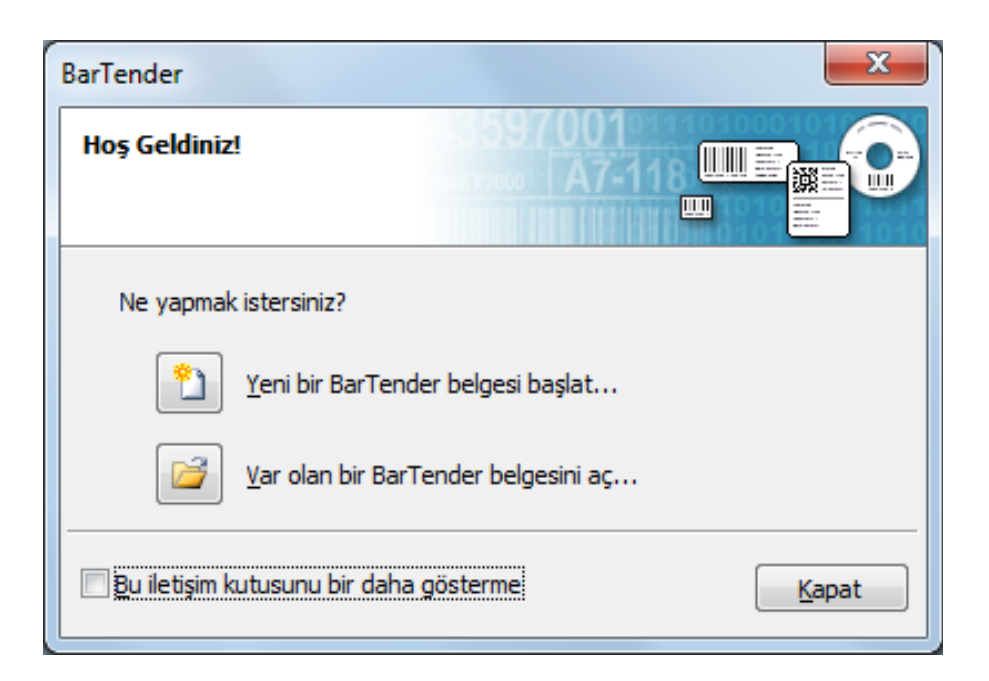

Yeni Bartender Belgesi Başlat : Yeni bir etiket tasarımı yapılacak ise işaretlenir.

Var olan Bir Bartender Belgesi Aç: Önceden tasarladığınız bartender dosyalarını açmak için kullanabilirsiniz.

#### Yeni Etiket Formatının Hazırlanması

| Yeni Belge Sihirbazı                                                                                | ×                          |
|----------------------------------------------------------------------------------------------------|----------------------------|
| <b>3aşlatma Noktası</b><br>Yeni belge için başlatma noktasını seçin.                                |                            |
| Boş bir şablonla başlayabilirsiniz veya yeni belgenizi var olan bir<br>formata dayandırabilirsiniz. |                            |
| Başlangıç Noktası:                                                                                  |                            |
| Bos Sablon                                                                                          |                            |
| 🔘 <u>V</u> ar olan BarTender Belgesi                                                                |                            |
| <u>S</u> eç                                                                                         |                            |
|                                                                                                    |                            |
|                                                                                                    |                            |
|                                                                                                    |                            |
|                                                                                                    |                            |
|                                                                                                    |                            |
|                                                                                                    |                            |
|                                                                                                    |                            |
|                                                                                                    |                            |
|                                                                                                    | < Geri İleri > Bitir İntal |
|                                                                                                    |                            |

**Boş Etiket Formatı :** Bir önceki sayfada **Yeni Etiket Formatı Başlat** seçeneği işaretlenmiş ise, boş Etiket formatı ile devam edilir.

Var olan Etiket Formatı : Bir önceki sayfada bulunan Varolan Etiket Formatı Aç seçeneği ile aynıdır.

Yeni etiket dizaynı tasarlayacaksanız boş etiket formatını kutucuğu işaretlenip bir sonraki sayfaya geçmek için 'İleri'' seçilerek geçilir.

## Yazıcı Seçimi

| Yeni Belge Sihirbazı                                                                                                    | ×                                                       |
|----------------------------------------------------------------------------------------------------|---------------------------------------------------------|
| Yazıcı Seçimi<br>Bu belgeyle kullanılacak yazıcıyı belirtin.                                                                                                    |                                                         |
| Yazıcı:                                                                                                    |                                                         |
| ARGOX OS-214 Plus PPLA<br>EPSON LX-300 + /II<br>Fax<br>HP Laser Jet Professional P1102<br>Microsoft XPS Document Writer<br>Varsayılan (mevcut ARGOX OS-214 Plus PPLA) | <u>B</u> elge Özellikleri<br><u>Y</u> azıcı Özellikleri |
| [                                                                                                    | < <u>G</u> eri İleri > Bitir İptal                      |

Kullanılacak Yazıcı Seçilir.

Bartender Ulralite programı, Argox barkod yazıcılar ve Toshiba barkod yazıcılar da kullanılır.

İlgili yazıcı seçilerek bir sonraki sayfaya "İleri" seçilerek geçilir.

## Stok / Etiket Seçimi

| 321                                                                                                    |                                                                                                    |
|----------------------------------------------------------------------------------------------------|----------------------------------------------------------------------------------------------------|
| unu, sayfadaki öğelerin boyutunu, sayısını ve<br>Önceden tanımlanmış bir Stoğu seçebilir veya<br>belirtebilirsiniz. |                                                                                                    |
| anmış Stok Kullan                                                                                                   |                                                                                                    |
| · · · · · · · · · · · · · · · · · · ·                                                                               |                                                                                                    |
|                                                                                                    |                                                                                                    |
|                                                                                                    |                                                                                                    |
|                                                                                                    |                                                                                                    |
|                                                                                                    | azı<br>unu, sayfadaki öğelerin boyutunu, sayısını ve<br>Önceden tanımlanmış bir Stoğu seçebilir veya<br>belirtebilirsiniz.<br>Iirti<br>anmış Stok Kullan |

Özel Ayarları Belirt : Yeni stok/etiket için ölçü girilecek ise seçilir.

Önceden Tanımlanmış stok kullan : Kayıtlı etiket formatları kullanılacak ise seçilir.

İlgili kutucuk işaretlenir ve bir sonraki sayfaya "İleri" seçilerek geçilir.

#### Stok / Etiket Yapılandırma Satır / Sütun

| Yeni Belge Sihirbazı                                                                                                    | <b>X</b>            |
|----------------------------------------------------------------------------------------------------|---------------------|
| Sayfa Başına Öğe<br>Ortamınızın özelliklerini belirtin.                                                                                                    |                     |
| Çoğu ortamda her bir stok için sadece tek bir öğe vardır (etiket, kart, im, vs.).<br>Ancak, bazı ortamlar daha karmaşıktır ve bir sayfa üzerinde birden fazla öğe<br>içerir. |                     |
|                                                                                                    |                     |
| He <u>r</u> sayfa için birden çok öğe sutunu ve/veya satırı                                                                                                    |                     |
| Satrlar: 1                                                                                                    |                     |
| S <u>ü</u> tunlar: 4                                                                                                    |                     |
|                                                                                                    |                     |
|                                                                                                    |                     |
|                                                                                                    |                     |
|                                                                                                    |                     |
|                                                                                                    |                     |
|                                                                                                    |                     |
|                                                                                                    |                     |
|                                                                                                    |                     |
|                                                                                                    |                     |
| < <u>G</u> eri                                                                                                    | İleri > Bitir İptal |

Sayfa Başına Tek Öğe : Taşıyıcı zemin üzerinde tek etiket var ise seçilir.

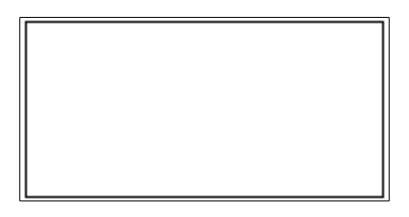

Her Sayfa İçin Birden Çok Etiket : Bir sayfa da birden çok etiket var ise seçilir. Sağ kısımda yer alan ekran görüntüsünde ki gibi 4'lü etiket oluşturmak isterseniz sütun kısmına 4 adet girmeniz yeterlidir.

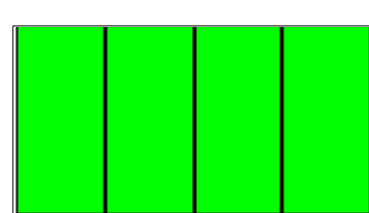

İlgili seçenek işaretlenerek sonra bir sonraki sayfaya "İleri" seçilerek geçilir.

#### Yan Kenar Boşluk Ayarları

| Yeni Belge Sihirbazı<br>Yan Kenarlar<br>Ortamınızın yanlarının özelliklerini belirtin.                                                                                                    |                                                           |
|----------------------------------------------------------------------------------------------------|-----------------------------------------------------------|
| Stoğunuzda, öğenin kenarıyla sayfanın kenarı arasında az<br>miktarda kullanılmayan malzeme var mı?<br>© Evet, kenarlarda bir miktar kullanılmayan malzeme var<br>© Hayır, yok<br>Kullanılmayan Alanın Genişliği:<br>Sol: 0,0 mm<br>Sağ: 0,0 mm | Ön İzleme:                                                |
|                                                                                                    | Sayfa Boyutu: 80 x 40 mm<br>Şablon Büyüklüğü:: 20 x 40 mm |
|                                                                                                    | < <u>G</u> eri <u>İ</u> leri > <u>B</u> itir İptal        |

**Kenarlarda Bir Miktar Kullanılmayan Malzeme Var:** Etiketin sağında ve solunda boşluk var ise sol ve sağ kısımda ki boşluklar girilir.

Etiket boyutunuz çok küçük boyut değil ise bir değişiklik yapmaya gerek yoktur.

Hayır, yok: Etiketinizin sağında ve solunda boşluk yok ise seçilir.

İlgili seçenek işaretlenerek bir sonraki sayfaya "İleri" seçilerek geçilir.

## Stok / Etiket Şekli

| Yeni Belge Sihirbazı                                                                        | X                                                               |
|---------------------------------------------------------------------------------------------|-----------------------------------------------------------------|
| Yazdırılmış Öğe Şekli<br>Öğelerinizin şeklini belirleyin.                                   |                                                                 |
| <ul> <li>Dikdörtgen</li> <li>Yuvarlatılmış Dörtgen</li> <li>Elips</li> <li>Daire</li> </ul> | Ön<br>Sayfa Boyutu: 80 x 40 mm<br>Şablon Büyüklüğü:: 20 x 40 mm |
|                                                                                             | < <u>G</u> eri İleri > <u>B</u> itir İptal                      |

**Dikdörtgen:** Etiketinizin şekli tam dikdörtgen ise seçilmelidir.

Yuvarlatılmış Dikdörtgen: Etiketiniz köşeleri yuvarlatılmış ise seçilmelidir.

İlgili seçenek işaretlenerek bir sonraki sayfaya "İleri" seçilerek geçilir.

| 📘 Yeni Belge Si                                                                               | hirbazı  |              |                     |      |    | ×                                                         |
|-----------------------------------------------------------------------------------------------|----------|--------------|---------------------|------|----|-----------------------------------------------------------|
| <b>Sayfa Boyutu</b><br>Sayfa boyutu                                                           | ve yön s | eçin.        |                     |      |    |                                                           |
| <u>S</u> ayfa Boyutu:                                                                         | Kullanı  | cı Tanımlı E | Büyüklük            |      | •  | Ön İzleme:                                                |
| <u>G</u> enişlik:                                                                             | 80,0     | mm           | Yü <u>k</u> seklik: | 40,0 | mm | m                                                         |
| - Yön<br>Düşey<br>Yatay<br>Düşey 180<br>Yatay <u>1</u> 80<br>- Efektler<br>Ay <u>n</u> a Görü | ntüsü    |              | Negatif             |      |    |                                                           |
|                                                                                               |          |              |                     |      |    | Sayfa Boyutu: 80 x 40 mm<br>Şablon Büyüklüğü:: 20 x 40 mm |
|                                                                                               |          |              |                     |      |    | < Geri İleri > Bitir İptal                                |

## Etiket Sayfa Boyutu ( En ve Boy Ayarları )

**Etiket Ölçüleri:** Win. Sürücü üzerinde tanımlanan etiket seçilir. Eğer win. Sürücü üzerinde bir boyut ve isim tanımlaması yapılmamış ise; kullanıcı tanımlı büyüklük seçilmelidir ve ölçülendirme yapılmalıdır.

#### Örn: etiketiniz 80mm x 40mm ise

#### Genişlik: 80mm x Yükseklik: 40mm olarak verilmelidir.

Genişlik: Etiketinizin yazıcıdan çıkış yönüne göre soldan sağa ölçülür.

Yükseklik: Etiketinizin yazıcıdan çıkış yönüne göre yukarıdan aşağıya ölçülür.

**Yön:** Baskı yönü seçilir. Burada bir değişiklik yapmaya çoğunlukla ihtiyaç yoktur. Program içinde yazı ve barkodların yönünü etiketinize göre ayarlayabilirsiniz.

İlgili seçenek işaretlenerek bir sonraki sayfaya "İleri" seçilerek geçilir.

## Stok / Etiket Yapılandırma Kontrolü

| Yeni Belge Sihirbazı                                                                                                    | ×                                                         |
|----------------------------------------------------------------------------------------------------|-----------------------------------------------------------|
| Bitti!                                                                                                    |                                                           |
| Bitir'e bastığınızda, belirttiğiniz ayarlar kullanılarak yeni bir<br>BarTender belgesi oluşturulur.<br>Gözden Geçir:                                            | Ön İzleme:                                                |
| Başlangıç Belgesi:       Boşluk         Yazıcı:       ARGOX OS-214 Plus PPLA         Sayfa Boyutu:       80 x 40 mm         Şablon Büyüklüğü::       20 x 40 mm | Sayfa Boyutu: 80 x 40 mm<br>Şablon Büyüklüğü:: 20 x 40 mm |
|                                                                                                    | < <u>G</u> eri <u>İ</u> leri > <u>B</u> itir İptal        |

Yapılmış olan tanımlama ve ölçülendirmelerin kontrol amaçlı gösterildiği sayfadır. Değiştirilmek istenen ölçü veya tanımlama için, ilgili sayfaya "**Geri**" butonu ile gidebilirsiniz. Herşey tamamlanmış ise "**Bitir**" ile devam edilir.

### Bartender Tasarım Ekranı

| BarTender Enterprise Automation - [Belge | elbtw "                                                           |              |
|------------------------------------------|-------------------------------------------------------------------|--------------|
| Dosya Düzenleme Görünüm Yarat            | Dýzenie Y <u>ö</u> netici <u>A</u> raçlar <u>P</u> encere Yardım  |              |
|                                          | 间 📐 💫 🖻 📳 🤊 🥲 🛛 😺 I 🛄 · A · ∖ 💬 · 🕎 · 🚆 · 🛛 🔍 🤍 🔍 🔁 🗮 拱           |              |
| Argox CG Triumvirate 🔹 б 🔹               | · B / U W A· 🐮 · - 📰 🚍 🚍 😫 🕫 🚛 🖉 · El 10 mk · El El               |              |
| Bileşenler 🛛 🕂 🛪                         | × Belge1.btw* ×                                                   |              |
| 🎒 Bileşenler                             |                                                                   | 40 mm        |
| ⊞ <mark></mark> Urnekler                 |                                                                   |              |
|                                          |                                                                   |              |
|                                          |                                                                   | Ť.           |
|                                          |                                                                   | ±.           |
|                                          |                                                                   |              |
|                                          |                                                                   | ÷2÷          |
|                                          |                                                                   | Č.           |
|                                          |                                                                   | **<br>1 = 1  |
|                                          |                                                                   | * <b>!</b> * |
|                                          |                                                                   |              |
|                                          |                                                                   | <u>*</u>     |
|                                          |                                                                   |              |
|                                          |                                                                   |              |
|                                          |                                                                   |              |
|                                          |                                                                   | ≡ □↔□        |
|                                          |                                                                   | <b>↓</b>     |
|                                          |                                                                   |              |
|                                          |                                                                   | 90*          |
|                                          |                                                                   |              |
|                                          |                                                                   | 180°         |
|                                          |                                                                   | 90°          |
|                                          |                                                                   | 10           |
|                                          |                                                                   | a            |
|                                          |                                                                   | 1°           |
|                                          |                                                                   |              |
|                                          |                                                                   |              |
|                                          |                                                                   |              |
|                                          |                                                                   |              |
|                                          |                                                                   | •            |
| 🔓 Bileşenler 📮 Katmanlar                 | V         III           V         Cubics1 / \$1 / Current / \$1 / | 1            |
| att Veri Kaynakları                      |                                                                   | () 1079 -    |

Tasarım ekranı boş olarak gelir. Bu ekrana etiket basımında çıkmasını istediğiniz verileri eklemeniz gerekmektedir.

## Etiket Üzerine Yazı Yazma

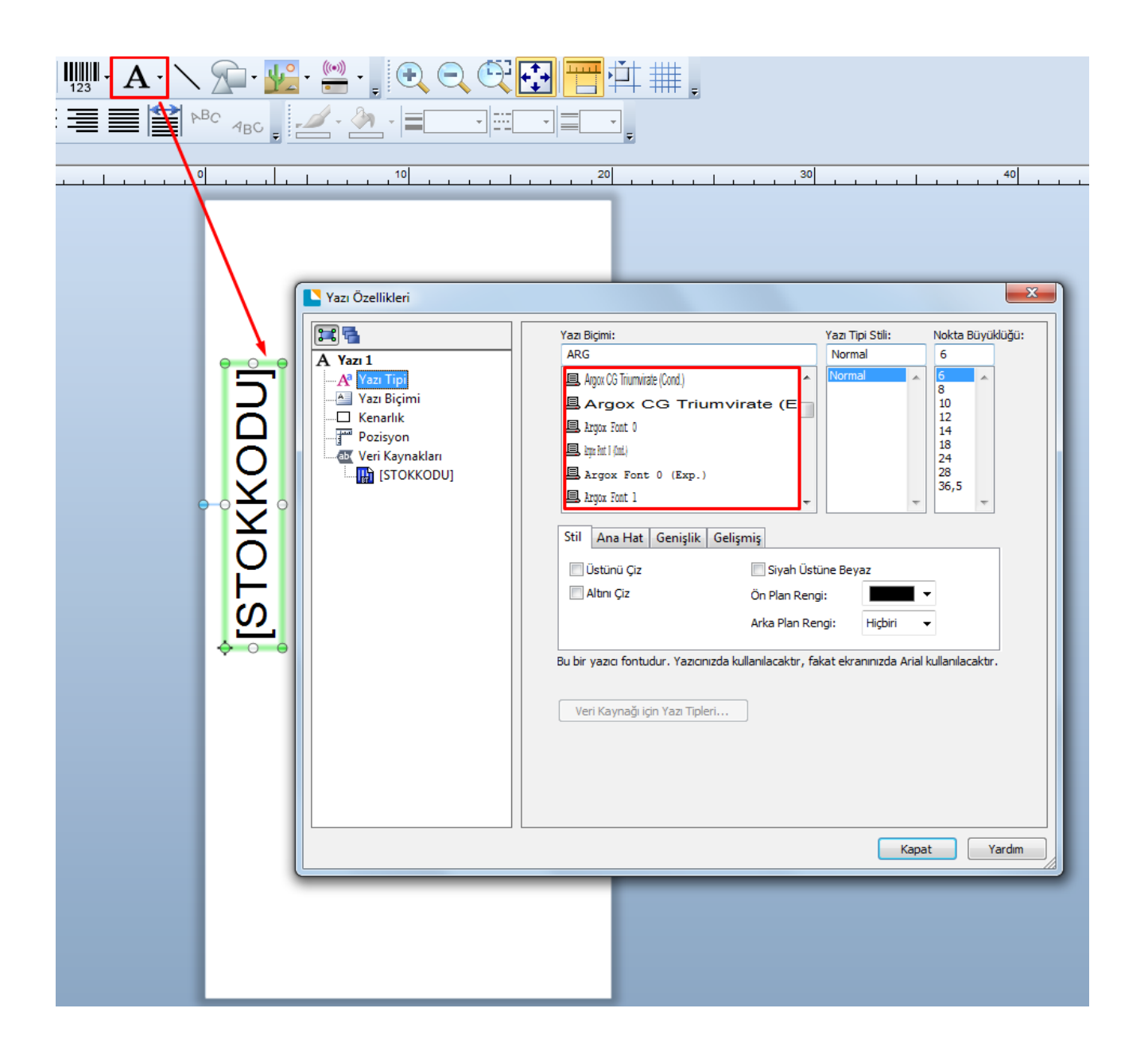

Yazı için önce, program araç çubuğunda yer alan 'A 'harfine tıklanır, etiket sayfasının üzerine gelip tekrar tıklanır.

Ekrana ''Örnek Yazı'' gelir. Örnek yazının üzerine tıklayarak veriyi değiştirebilirsiniz. Değiştirdiğiniz veri üzerinde sağ tık özellikler diyoruz. Yazı fontunu seçiyoruz.

Önemli olan nokta yazı tipleridir. Burada mutlaka argox yazı fontlarının seçili olması gerekmektedir. Argox yazı fontları seçilmeden yapılan tasarımlar prn formatına çevrildiğinde sorunlu çıkmaktadır. Uygun argox fontlarını seçtikten sonra kapat butonuna basılır.

Ekrana gelen yazıyı etiketin istenen bölümüne yerleştirebilirsiniz.

### Etiket Üzerine Yazı Yazma

| 9 Table Özellestirme                                                                                                    |     |                      |
|----------------------------------------------------------------------------------------------------|-----|----------------------|
| Tablo Ozelleştirme                                                                                                    |     |                      |
| Stok Kodu-STOKKODU           Stok Adi-STOK_ADI           Stok Adi Y.Dışı-STOK_ADI_YD                                                    | - î | 🗸 Tamam              |
| Barkoou-BARKODU     Ana Stok Kodu-ANA_STOKKODU     Grubu-GRUBU     Ara Grubu-ARA_GRUBU                                                  |     | 🗙 Vazgeç             |
| Alt Grubu-ALT_GRUBU     Kalan Miktar-MIK_KALAN     Birimi-BIRIMI     Sats Fiyati 1-KSF1                                                 | ≡ [ | 🛉 Yukarı             |
| ✓ Satş Fiyatı 2-KSF2<br>✓ Satş Fiyatı 3-KSF3<br>✓ Satş Fiyatı 4-KSF4<br>Alıs Fiyatı 1-KAF1                                              |     | 🔶 Aşağı              |
| Alış Fiyatı 2-KAF2<br>Alış Fiyatı 3-KAF3<br>Alış Fiyatı 4-KAF4                                                                          |     | A Font               |
| ✓ Dvz.Satş 1-DSF1<br>✓ Dvz.Satş 2-DSF2<br>✓ Dvz.Satş 3-DSF3<br>✓ Dvz.Satş 4-DSF4                                                        |     | 🔡 Renk               |
| Alış Fiyatı 1-DAF1<br>Alış Fiyatı 2-DAF2<br>Alış Fiyatı 3-DAF3<br>Alış Fiyatı 3-DAF3<br>Birimi-DOVIZ_BIRIMI<br>V Özel Kodu 1-OZEL_KODU1 |     | Sabit Sütun Sayısı 0 |
| V Özel Kodu 2-OZEL_KODU2<br>V Özel Kodu 3-OZEL_KODU3<br>V Renk-RENK                                                                     | -   |                      |

WOLVOX 8 programınızı açarak "**Stok Kartlar Seri Etiket**" alanına gelerek tablo üzerine mouse ile sağ tıklayınız ve "**Özelleştir**" butonuna basınız.

Açılan tablo özelleştirme ekranından tablo başlıklarını kontrol edebilirsiniz. Tablo başlığı ilgili alanın – ile ayrılan kısmından sonraki değer veri alanıdır. Örneğin stok adını etikette çıkartmak istiyorsanız köşeli parantez içerisine STOKKODU yazmalısınız. Aynı yöntemle fiyat ve diğer bilgileri de yazdırabilirsiniz.

Not: Veri alanlarını eklerken "[STOK\_ADI]" köşeli parantez içerisine ekleyiniz. Normal metinlerde (örnek: AKINSOFT) köşeli parantez içerisine metin eklemenize gerek yoktur.

#### Etiket Üzerinde Barkod Oluşturma

Barkod için önce araç çubuğunda yer alan barkod simgesine tıklanır.

Ekrana örnek barkodlar gelecektir. Düzenleme için uygun olan barkod üzerine çift tıklanır.

Barkod: Oluşturulacak Barkod tipi seçilir. (Code 128 – Ean8 – Ean13- Code 93 vb...) Barkodu yatay olarak döndürmeniz için ekranın sağ kısmında bulunan yön butonları kullanılır.

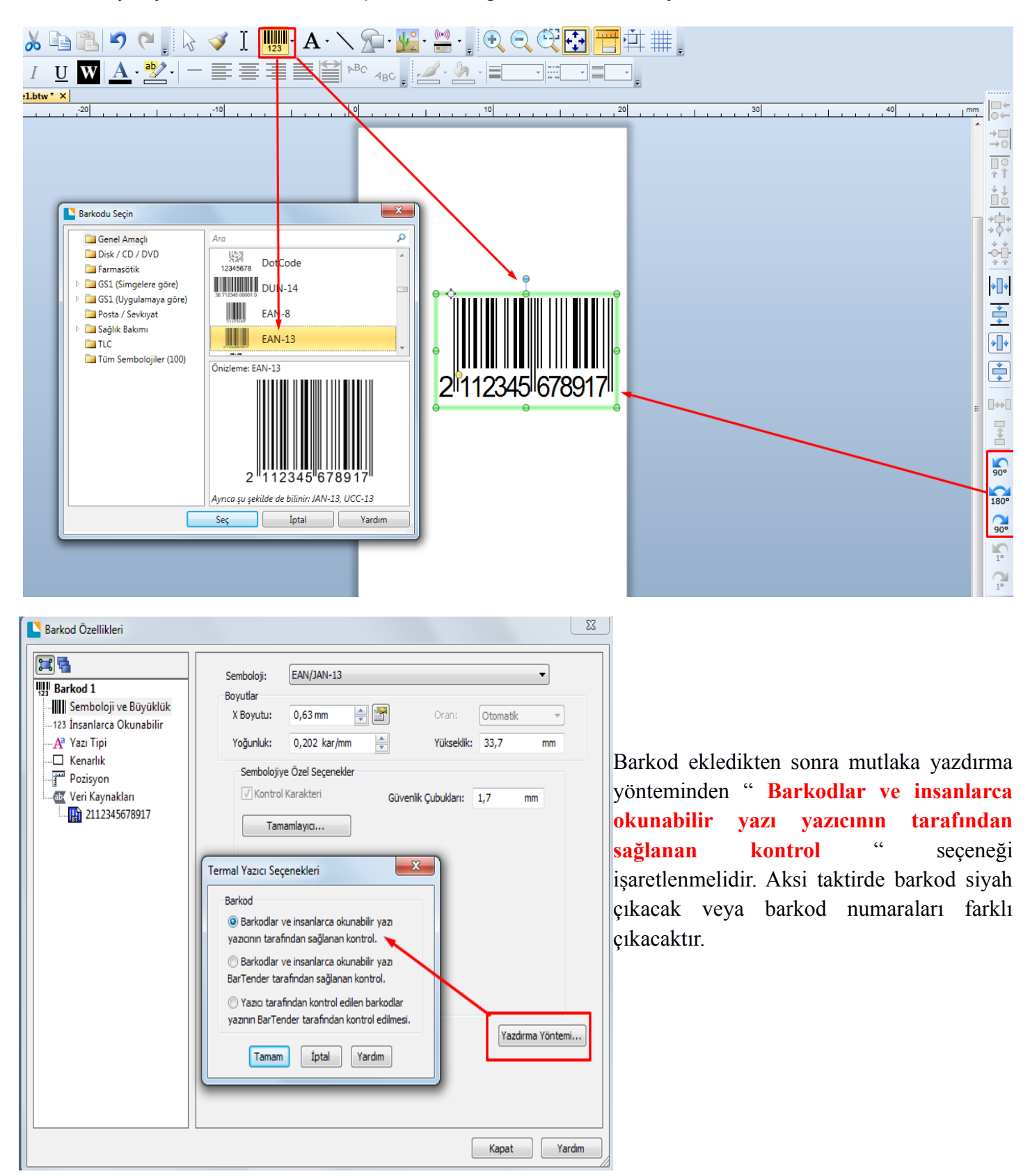

## Barkod Dizaynı Kayıt İşlemi

Barkod etiketi için gerekli ayarlamaları yaptıktan sonra Dosya – Kaydet seçeneği kullanılarak dizayn kayıt edilir.

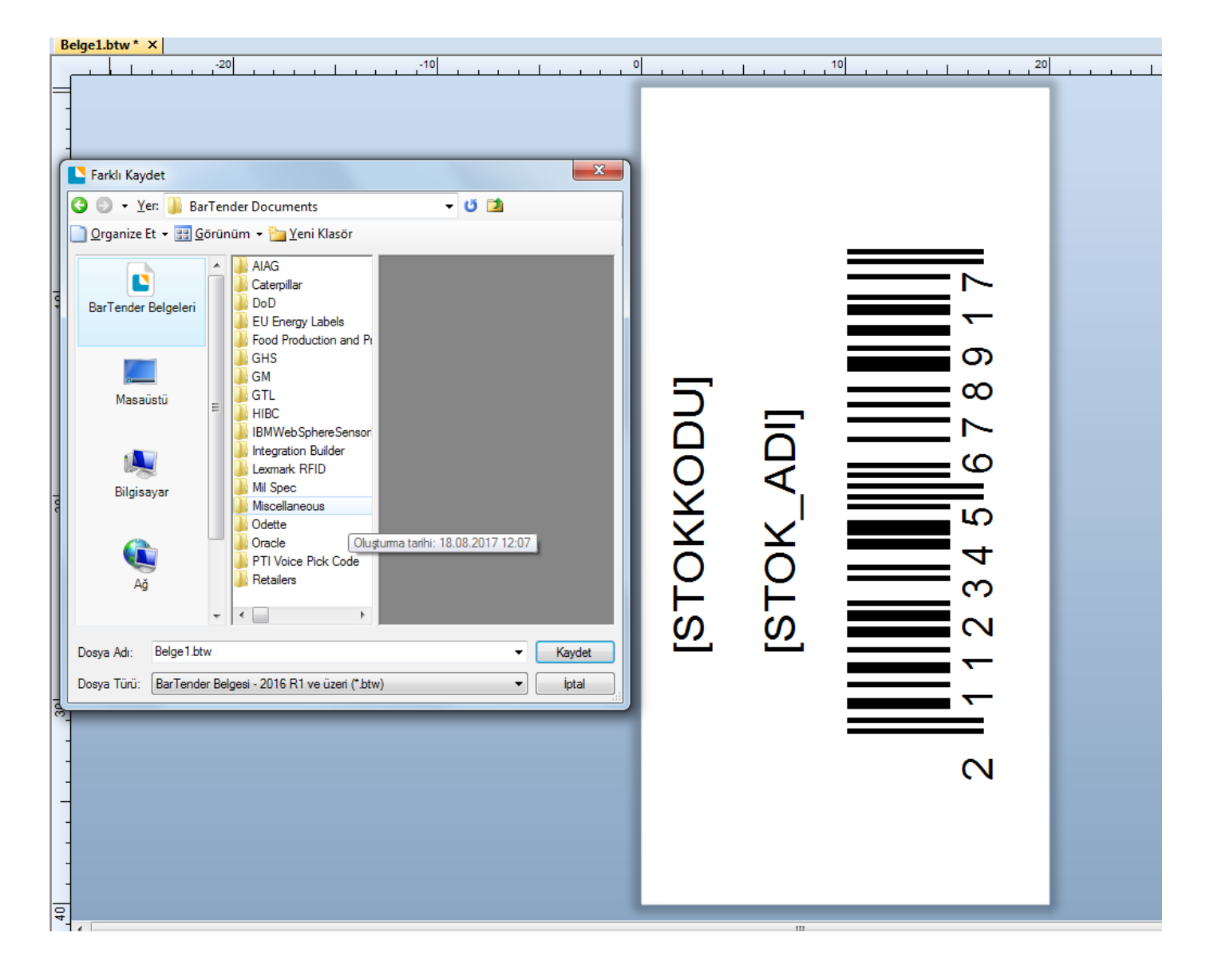

#### Barkod Dizaynını Prn Formatına Çevirme

Araç çubuğunda yer alan yazıcı simgesine veya Ctrl + P tuşları ile yazdırma seçeneklerine ulaşabilirsiniz. Yazdır penceresinde dosyaya yazdır seçeneğini işaretleyerek yazdırma işlemini gerçekleştiriniz.

| $ \begin{array}{c c c c c c c c c c c c c c c c c c c $                                                                                                    |                                            |
|----------------------------------------------------------------------------------------------------|--------------------------------------------|
| Yazdır (Belge1.btw)         Yazdır (Belge1.btw)         Yazdır Nesne Yazdırma Yönterni Performans         Yazo         Ad:         RGOX OS-214 Plus PPLA         Durum:         Model:         Argor OS-214 Plus PPLA         Bağlantı Noktas: LPT2:         Yer:         Yer: | 2 <b>I</b> 112345 <b>I</b> 678917 <b>I</b> |

Karşınıza gelen pencerede dosyayı kayıt edeceğiniz alanı gösterecektir. Buradan istediğiniz yere prn dosyasını kayıt edebilirsiniz.

| 🎦 Yazdırma Sihirbazı - Dosyaya Yazdır        | ×            |
|----------------------------------------------|--------------|
| Dosya Adını Gir                              |              |
| C:\Users\As\Documents\Output.prn             | Gözat        |
| 🔲 Otomatik Üzerine Yaz                       |              |
|                                              |              |
| < <u>G</u> eri <u>İ</u> leri > <b>Yazdır</b> | İptal Yardım |

## PRN Dosyası Oluşturulduktan Sonra Yapılaması Gereken İşlem/İşlemler

| BARTENDER.pm - Not Defteri                                                                                                    |                                                                                                    |
|----------------------------------------------------------------------------------------------------|----------------------------------------------------------------------------------------------------|
| <u>D</u> osya Dü <u>z</u> en <u>B</u> içim <u>G</u> örünüm <u>Y</u> ardım                                                                                                    |                                                                                                    |
| 10<br>-M0500<br>-00220<br>-V0<br>-f220<br>15E                                                                                                    | Prn dosyası içinde yer alan;                                                                                                    |
| L<br>D11<br>PE<br>A2<br>4911A0600480065[STOKKODU]<br>4911A060048014B[STOKKODU]<br>4911A0600480379[STOKKODU]<br>4911A0600480379[STOKKODU]<br>4F4202400280045123456789119<br>4F420240028023123456789119<br>4F420240028023123456789119<br>4F420240028023123456789119<br>4F4202400280306123456789119<br>4911A0600830061TL<br>4911A0600830139TL<br>4911A0600830218TL<br>4911A0600830218TL<br>4911A0600830218TL<br>4911A0600830218TL<br>4911A0600440163[STOK_ADI]<br>4911A0600440241[STOK_ADI]<br>4911A0600440241[STOK_ADI]<br>4911A0600440241[STOK_ADI]<br>4911A0600440241[STOK_ADI]<br>4911A0600440241[STOK_ADI]<br>4911A0600440241[STOK_ADI]<br>4911A0600440241[STOK_ADI]<br>4911A0600440241[STOK_ADI]<br>4911A0600440241[STOK_ADI]<br>4911A0600440241[STOK_ADI]<br>4911A0600440241[STOK_ADI]<br>4911A0600440241[STOK_ADI]<br>4911A0600440241[STOK_ADI]<br>4911A0600440241[STOK_ADI]<br>4910400440320[STOK_ADI]<br>4910400440320[STOK_ADI]<br>4910400440340320[STOK_ADI]<br>4910400440340340340340340[STOK_ADI]<br>4910400440340340340340340[STOK_ADI]<br>4910400440340340[STOK_ADI]<br>4910400440340[STOK_ADI]<br>4910400440340[STOK_ADI]<br>4910400440340[STOK_ADI]<br>4910400440340[STOK_ADI]<br>4910400440340[STOK_ADI]<br>4910400440340[STOK_ADI]<br>4910400440340[STOK_ADI]<br>4910400440340[STOK_ADI]<br>4910400440340[STOK_ADI]<br>4910400440340[STOK_ADI]<br>4910400440340[STOK_ADI]<br>4910400440340[STOK_ADI]<br>4910400440340[STOK_ADI]<br>4910400440[STOK_ADI]<br>4910400440[STOK_ADI]<br>49104005050505050505050 | 4911A0600480379[STOKKODU]<br>4F4202400280045123456789119<br>Sarı renkle vurgulanmış kısımlar bizim<br>verilerimizi yazdırmak istediğimiz yerlerdir.<br>Bu kısımları alttaki ekran görüntüsünde ki gibi<br>değiştiriniz.                                                                                                    |
| BARTENDER.pm - Not Defteri           Dosya         Düzen         Biçim         Görünüm         Yardım           In                                                                                                    | Yan taraftaki işlemde stok veritabanında bulunan<br>alan isimlerini köşeli parantez içinde yazdık.<br>Wolvox programı etiket yazdırma işlemi<br>yaparken bu köşeli parantez içindeki verileri stok<br>veritabanında bulunan değerler ile otomatik<br>olarak değiştirerek yazdırır.<br>Not defterinde düzenlediğimiz prn<br>dosyasını kaydedip not defterini kapatınız. |

## PRN Dosyasını Kullanarak Wolvox ve Octoplus Programları Üzerinden Etiket Yazdırma

Seri etiket yazdırmak için WOLVOX Programınızda "Stok Yönetimi" - "Raporlar" - "Tanım Listeleri" menüsünde yer alan "Stok Tanımlar Seri Etiket", OctoPlus programında ise "Stok" menüsünde yer alan "Stok Etiket Yazdırma" alanına geliniz.

| ari CRM Kasa            | Stok Seri/Lot  | Depo MRP II                                                                                                    | Basit Üretim Çek/ | Senet Tüp/Su Fatura | İrsaliye Teklif Sipariş T | aksit Servis Banka Do | öviz Restaurant | Transfer A | naliz Yetk | dli SMS Ar | açlar Notlar F             | encere Yardım         |          |
|-------------------------|----------------|----------------------------------------------------------------------------------------------------|-------------------|---------------------|---------------------------|-----------------------|-----------------|------------|------------|------------|----------------------------|-----------------------|----------|
| 🗏 Kısayol Çubuğu        | 💌 Stok Kartlar | (Seri Etiket)                                                                                                    |                   |                     |                           |                       |                 |            |            |            |                            |                       |          |
| 🖣 Stok K                | artlar (S      | eri Etike                                                                                                    | et)               |                     |                           |                       | Kartini Aç      | Toplu Stok | Urün Tnt   | Data Exp.  | Güncelle                   | Si Nazdir             | Kapat    |
| Öz <u>e</u> l Alan Fit. | Sıralama       | Yetkili                                                                                                    | Stok Kodu         | Stok Adı            | Stok Adı Y.Dısı           | Barkodu               | Ana Stok Kodu   | Grubu      | Ara G      | ~          | Bası                       | lacak Etiketler       |          |
| <u>F</u> iltreleme      | Aralıklar      | Özel                                                                                                    | ST00007           | Klasör              | 121211111111111           | 869000000029          |                 | KIRTASİYE  |            | 5tok       | Sıralaması Ya              | P                     |          |
| Stok Adı                |                |                                                                                                    | ST00008           | Pil                 |                           | 869000000036          |                 | KIRTASİYE  |            |            | Stok Kodu                  | Barkodu               | Sto      |
|                         | -              | 🕅 ile                                                                                                    | ST00012           | Kutu                |                           | 869000000074          |                 | KIRTASİYE  |            |            | ST00007                    | 8690000000            | 29 Klas  |
| Stok Kodu               | F              | M aracı                                                                                                    | ST00004           | Dergi               |                           | 869000000128          |                 | KIRTASİYE  |            | 1          | ST00008                    | 8690000000            | 36 Pil   |
| Anna Chall Mardar       |                | international and a state of the state of the state of th | ST00005           | Maket Bıçağı        |                           | 869000000135          |                 | KIRTASİYE  |            |            | ST00012                    | 8690000000            | 74 Kut   |
| Ana Stok Kodu           |                |                                                                                                    | ST00011           | Kablo               |                           | 869000000067          |                 | KIRTASIYE  |            |            | 5100004                    | 8690000000            | 28 Der   |
| Barkodu                 |                |                                                                                                    | ST00013           | Silgi               |                           | 869000000081          |                 | KIRTASIYE  |            |            | 5100005                    | 8690000000            | 53 Mai   |
| Grubu                   | KIRTASİYE      | *                                                                                                    | 5100002           | Delter              |                           | 869000000104          |                 | KIRTASIYE  |            |            | 5100011                    | 8690000000            | 181 Sila |
| Ara Grubu               |                | *                                                                                                    | 5100010           | Zarr<br>Rous Kalomi |                           | 8690000000000         |                 | KIRTASIYE  |            |            | 5100002                    | 86900000001           | .04 Def  |
| Alt Grubu               |                | ~                                                                                                    | 5100005           | Kalem               |                           | 869000000043          |                 | VIDTACIVE  |            | est.       | 5T00010                    | 8690000000            | 50 Zar   |
| Özel Kodu 1             |                | 1631                                                                                                    | P 3100001         | Kalem               |                           | 003000000000          |                 | KIKIAJIIL  |            | 200        | ST00009                    | 8690000000            | 43 Boy   |
| Özel Kodu 2             |                | 1631                                                                                                    |                   |                     |                           |                       |                 |            |            |            | ▶ ST00001                  | 8690000000            | 98 Kal   |
| özerködd z              |                | 12:01                                                                                                    |                   |                     |                           |                       |                 |            |            |            |                            |                       |          |
| Uzel Kodu 3             |                |                                                                                                    |                   |                     |                           |                       |                 |            |            |            |                            |                       |          |
| Markası                 |                |                                                                                                    |                   |                     |                           |                       |                 |            |            |            |                            |                       |          |
| Modeli                  |                |                                                                                                    |                   |                     |                           |                       |                 |            |            |            |                            |                       |          |
| Birimi                  |                |                                                                                                    |                   |                     |                           |                       |                 |            |            |            |                            |                       |          |
| Bilg.Kodu               | ile            |                                                                                                    |                   |                     |                           |                       |                 |            |            |            |                            |                       |          |
| Aktif<br>🕑 Evet 🛛 🔘     | Hayır 🔘        | Tümü                                                                                                    |                   |                     |                           |                       |                 |            |            |            |                            |                       |          |
| ]Kalan Miktarı (        | Göster         |                                                                                                    |                   |                     |                           |                       |                 |            |            |            |                            |                       |          |
| tok Limitleri           |                |                                                                                                    |                   |                     |                           |                       |                 |            |            |            |                            |                       |          |
| Sube                    | 001            | Y                                                                                                    |                   |                     |                           |                       |                 |            |            |            |                            |                       |          |
|                         |                |                                                                                                    |                   |                     |                           |                       |                 |            |            |            | <                          |                       | >        |
|                         |                |                                                                                                    |                   |                     |                           |                       |                 |            |            | Ö          | zel Metin                  |                       |          |
|                         |                |                                                                                                    |                   |                     |                           |                       |                 |            |            |            | Özel Tarih                 | 7                     |          |
|                         |                |                                                                                                    |                   |                     |                           |                       |                 |            |            | Öze        | el Barkod yazıc            | ı Ayarları (Argox,Ze  | ora vb)  |
|                         |                |                                                                                                    |                   |                     |                           |                       |                 |            |            | Barke      | d Vozicinin olu            | şturaugu PKN 00970    |          |
|                         |                |                                                                                                    |                   |                     |                           |                       |                 |            |            | "C:\D      | ocuments and               | Settings\arge3\De     | ktop     |
|                         |                |                                                                                                    |                   |                     |                           |                       |                 |            |            | Uzun :     | satır bölme 🛛              | 🚺 karakt              | er       |
|                         |                |                                                                                                    |                   |                     |                           |                       |                 |            |            | Barko      | d Yesser<br>Dr 200 (4 inch | model)                | i k      |
|                         | Ű.             | A                                                                                                    | 1                 |                     |                           |                       |                 |            |            |            |                            | Wandu                 | 10       |
| Y Filtrele              | e              | Z Temizle                                                                                                    |                   |                     |                           |                       |                 | _          | >          |            |                            | Tazuir                | _        |
| Listelenen Kay          | it Sayısı      | 11                                                                                                    |                   |                     |                           |                       |                 |            |            |            |                            | Filtreleme Seçenekler |          |

Bu sayfada PRN dosyası seç diyerek daha önce düzenlediğimiz Output.prn dosyasını seçiniz. Yazıcı olarak Argox yazıcıya karşılık gelen yazıcıyı seçiniz. (Örn. Argox OS 214 PLUS PPLA). Son olarak "Yazdır" butonuna basarak yazdırma işlemini gerçekleştirebilirsiniz.

WOLVOX ERP Programı "Stok" modülünde yer alan "Stok Kartlar Seri Etiket" alanında görmüş olduğunuz butonlardan faydalanarak yazdırılacak etiketleri aktarmanız gerekmektedir.